## راهنماے شرکت در آزمون هاے مجازے امانہ آموزش

## دانشگاهفنےوحرفہ اے استان آذربا یجان شرقے

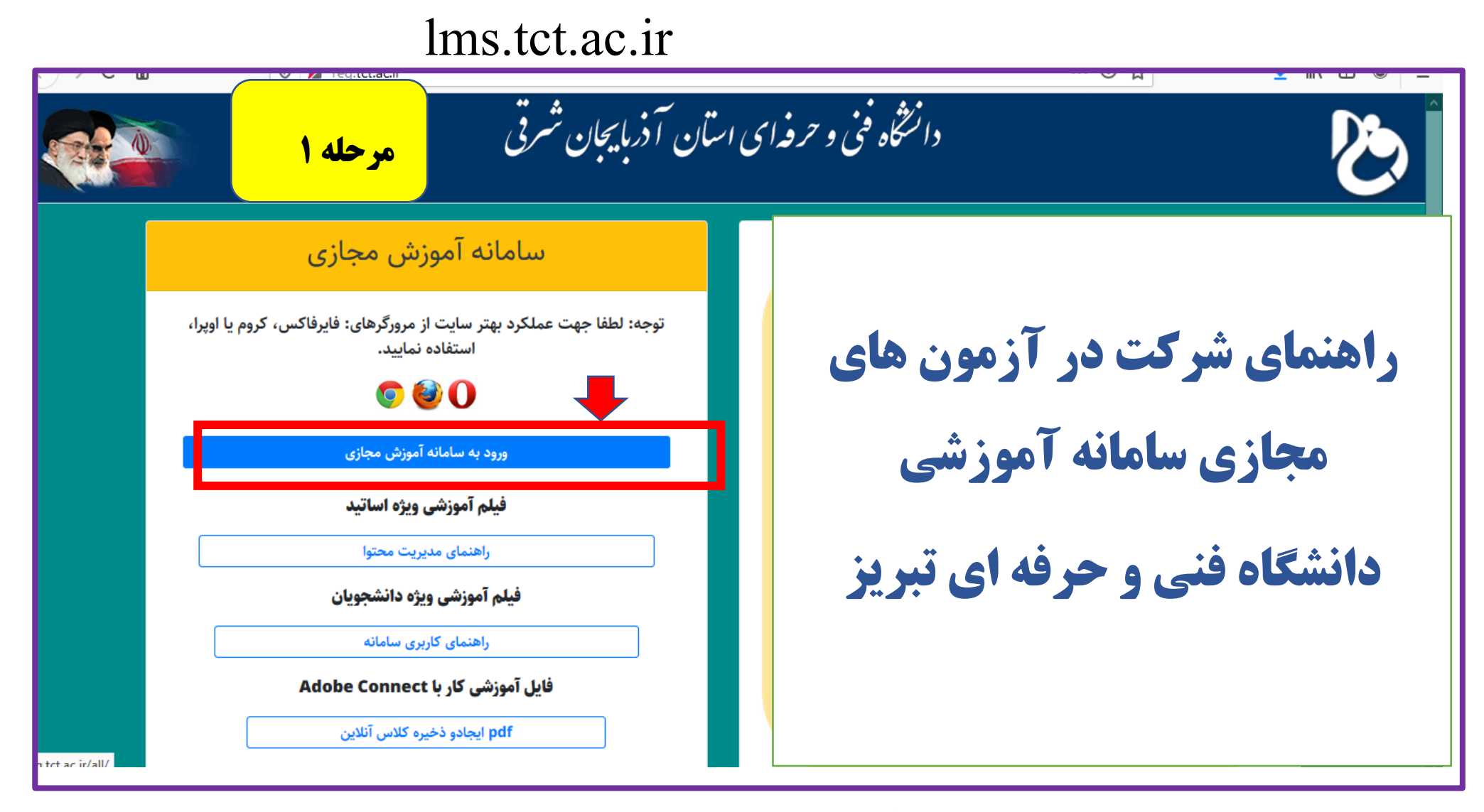

**کلیک روی قسمت ورود به سامانه آموزش مجازی دانشکده** 

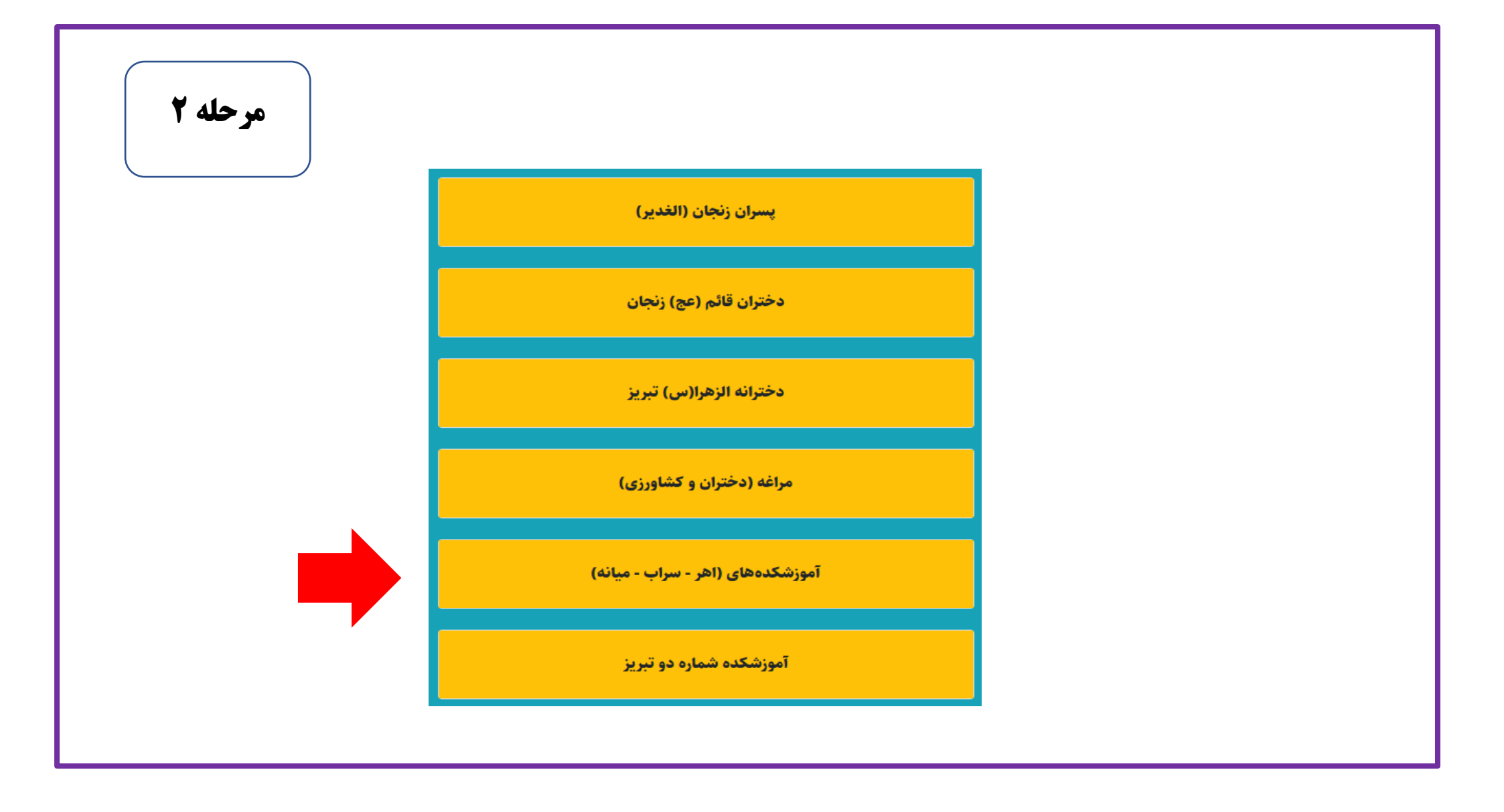

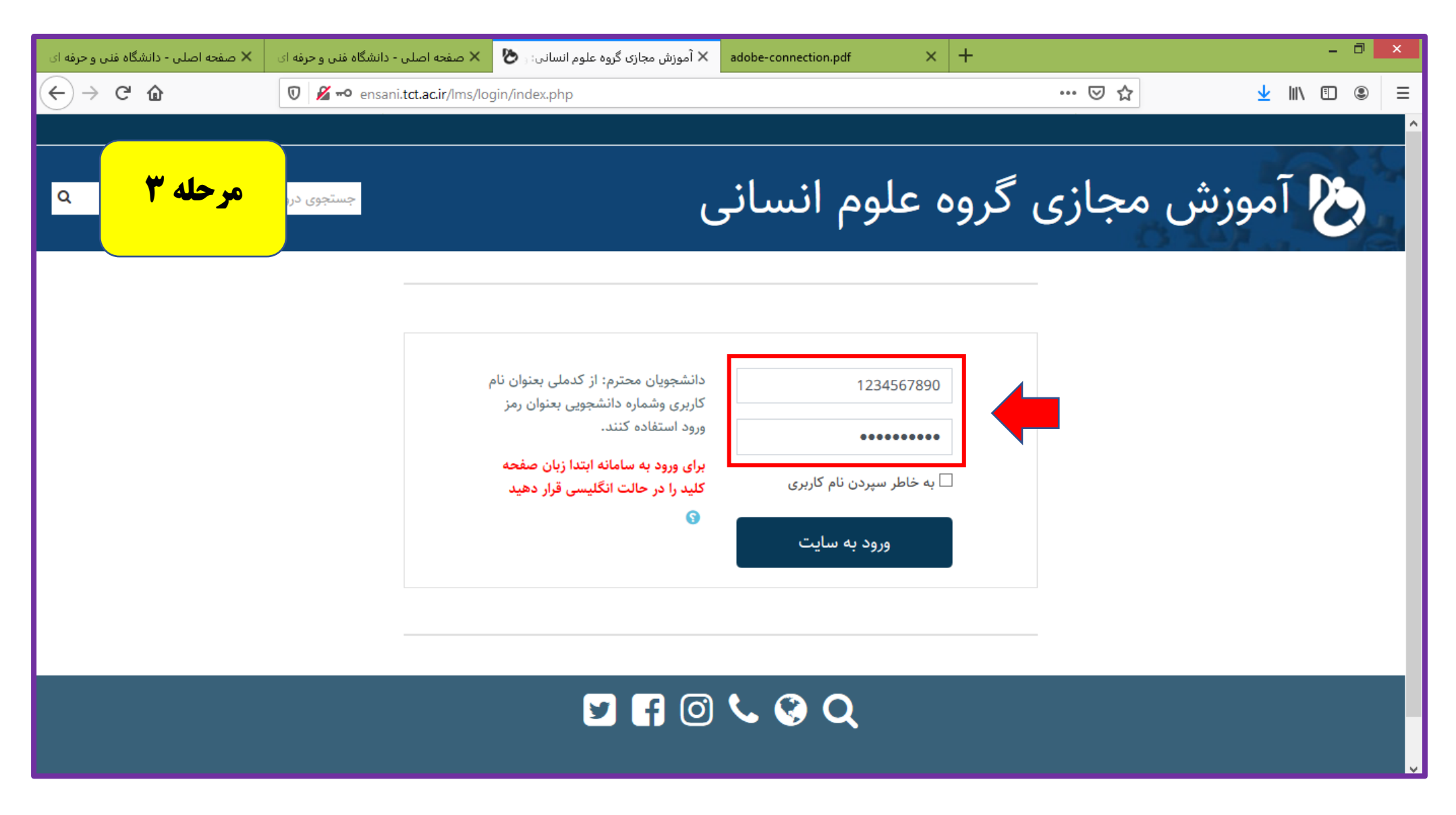

به ترتیب وارد کردن کد ملی (کد کاربری) و شماره دانشجویی (رمز عبور)

| 🗙 صفحه اصلی - دانشگاه فنی و حرفه ای | 🗙 صفحه اصلی - دانشگاه فنی و حرفه ای | 🗞 میز کار 🗙 | adobe-connection.pdf | × +         | -                         |              |          |           |                             | - 🗇 🗙     |
|-------------------------------------|-------------------------------------|-------------|----------------------|-------------|---------------------------|--------------|----------|-----------|-----------------------------|-----------|
| (← → ୯ 🏠                            | 🛛 🔏 ensani.tct.ac.ir/lms/my/        |             |                      |             | •••                       | ⊠ ☆          |          |           | ⊥ III                       | . • • =   |
| ۔<br>مرحله ۴<br>۵                   | جستجوی دروس                         | ى           | ىلوم انسان           | روہ ع       | ازی گر                    | مج           | ش        | وزى       | ا آم                        | B         |
| ن صفحه 🛛 🖬 پنهان کردن بلاک ها       |                                     |             | نجى                  | 🎤 نظر سن    | 量 درسهای من               |              | Ì        | کار       | <table-row> ميز</table-row> | 倄 خانه    |
| н                                   |                                     |             |                      | مقدمات آمار | ریاضیات عمومی و ،<br>کبدی | مندساز       | های توان | لاین دوره | رگزاری آنا                  | اعلانات ب |
|                                     |                                     |             |                      |             | تربیت بد.نی               |              |          |           | يم                          | 🗂 تقور    |
|                                     |                                     |             |                      | درورزش      | روشهای آموزش. د           |              | 10       | 00        |                             |           |
|                                     |                                     |             |                      |             | آناتومی انسان             |              | 15       | حرداد 99  |                             |           |
|                                     |                                     |             |                      |             | بيوشيمى                   | 1            | ē        | س         | ى د                         | س         |
|                                     |                                     |             |                      |             |                           | 9 8<br>16 15 | 7        | 6         | 5 4<br>12 11                | 3         |
|                                     |                                     |             |                      |             |                           | 23 22        | 21       | 20        | 19 18                       | 17        |
|                                     |                                     |             |                      |             |                           | 30 29        | 28       | 27        | 26 25                       | 24        |
|                                     |                                     |             |                      |             |                           |              |          |           |                             | 31        |
|                                     |                                     | y f 0       | <b>C O O</b>         |             |                           | _            | _        | _         | _                           |           |
| ensani.tct.ac.ir/lms/my/#           |                                     |             |                      |             |                           |              |          |           |                             |           |

کلیک روی بخش درس های من

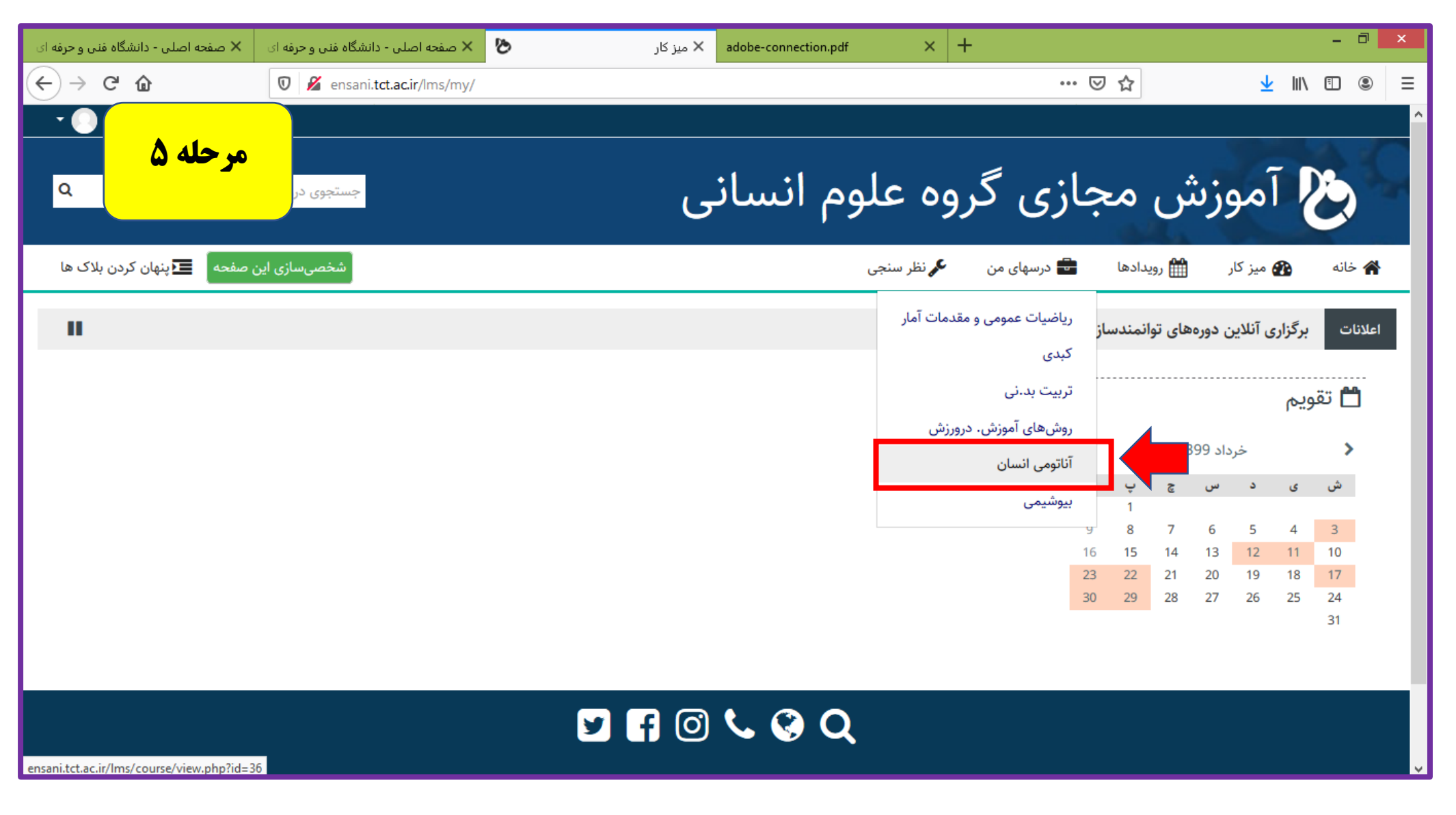

انتخاب درس مورد نظر (درس مورد آزمون)

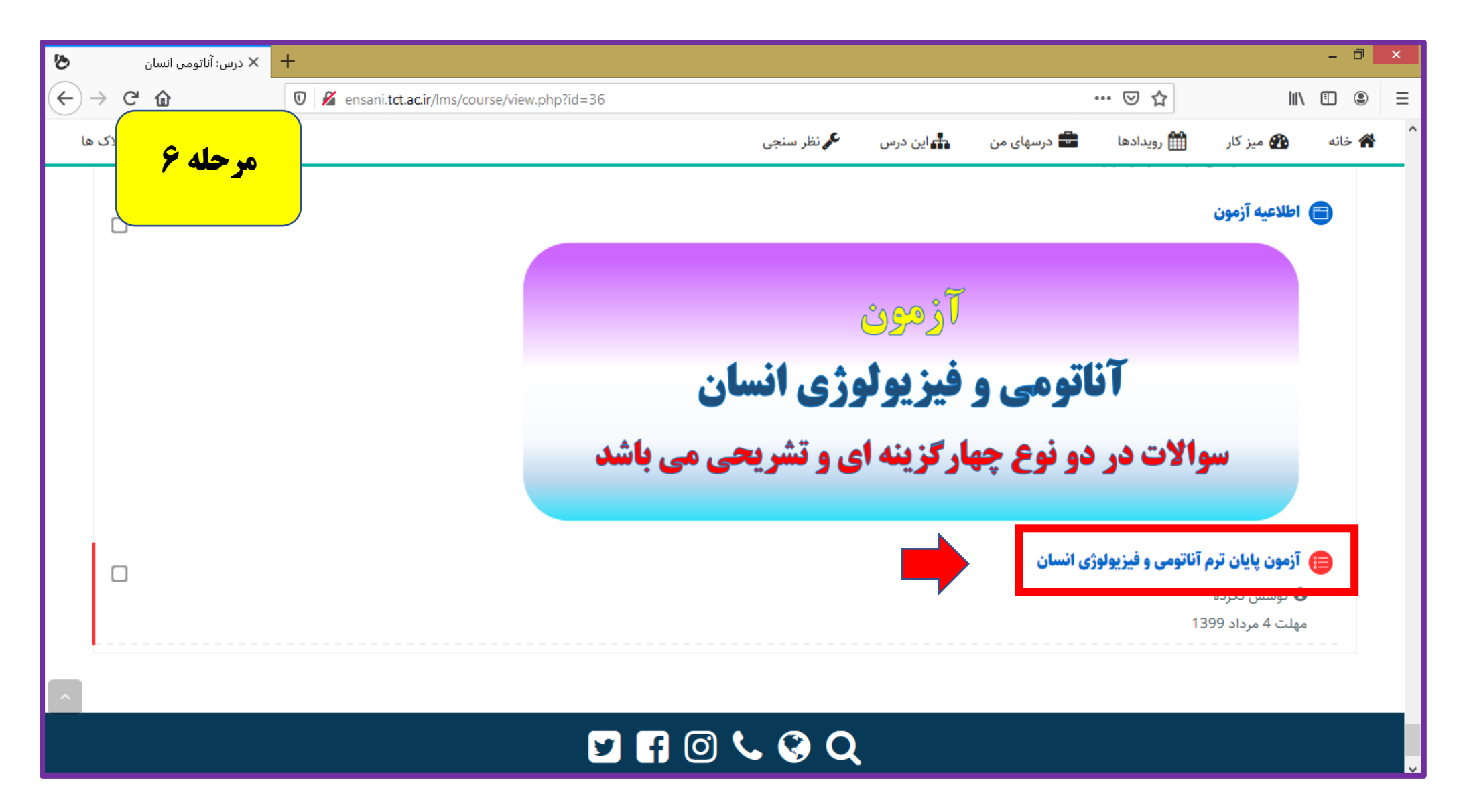

کلیک بر روی آزمون درس انتخابی

| 🗙 آناتومی انسان: آزمون پایان ترم آناتر 🏷 | 💊 New Tab 🔅                 | × +                      |                                     |                       |                            |                            |                                | -       | 0 ×    |
|------------------------------------------|-----------------------------|--------------------------|-------------------------------------|-----------------------|----------------------------|----------------------------|--------------------------------|---------|--------|
| $\leftrightarrow$ > C $\textcircled{a}$  | 🛛 🔏 ensani.tct.ac.ir/lms/mo | od/quiz/view.php?id=3409 |                                     |                       |                            | ⊌ ☆                        | li                             | \ ⊡     | . ≡    |
| مرحله ۷<br>۹                             | جستجوی د                    |                          |                                     |                       | ﯩﺎﻥ                        | می انس                     | آناتو                          | 8       | Ş      |
| 💶 پنهان کردن بلاک ها                     |                             |                          | <b>،</b> نظر سنجی                   | 🚣 این درس 🕰           | 🖶 درسهای من                | 🋗 رویدادها                 | 役 میز کار                      | خانه    | *      |
|                                          |                             | c                        | پایان ترم آناتومی و فیزیولوژی انسار | ولوژی انسان > آزمون ب | ) پایان ترم آناتومی و فیزی | تومی انسان > آزمون<br>۲۰۱۰ | سھای من ∢ آنا<br>ا ا ا ب       | 📥 > درى | ,<br>, |
|                                          |                             |                          |                                     | نسان                  | و فیزیولوژی ا              | م اناتومی و                | پایان نر                       | زمون    | 1      |
|                                          |                             |                          | دفعات مجاز شرکت در آزمون: 1         |                       |                            |                            |                                |         |        |
|                                          |                             | عصر باز شد               | در چهارشنبه، 4 تیر 1399، 3:37       | این آزمون             |                            |                            |                                |         |        |
|                                          |                             | بسته خواهد شد            | بارشنبه، 4 تیر 1399، 4:37 عصر ب     | این آزمون چھ          |                            |                            |                                |         |        |
|                                          |                             | -                        | مدت آزمون: 1 ساعت<br>شرکت در آزمون  |                       |                            |                            |                                |         |        |
|                                          |                             |                          |                                     |                       | انسان                      | )<br>م آناتومی و فیزیولوژی | فعالیت قبلر<br>آزمون پایان تره | »       |        |

**کلیک بر روی شرکت در آزمون - لطفا در این قسمت به توضیحات آزمون نظیر مدت آزمون توجه** 

## نماييد

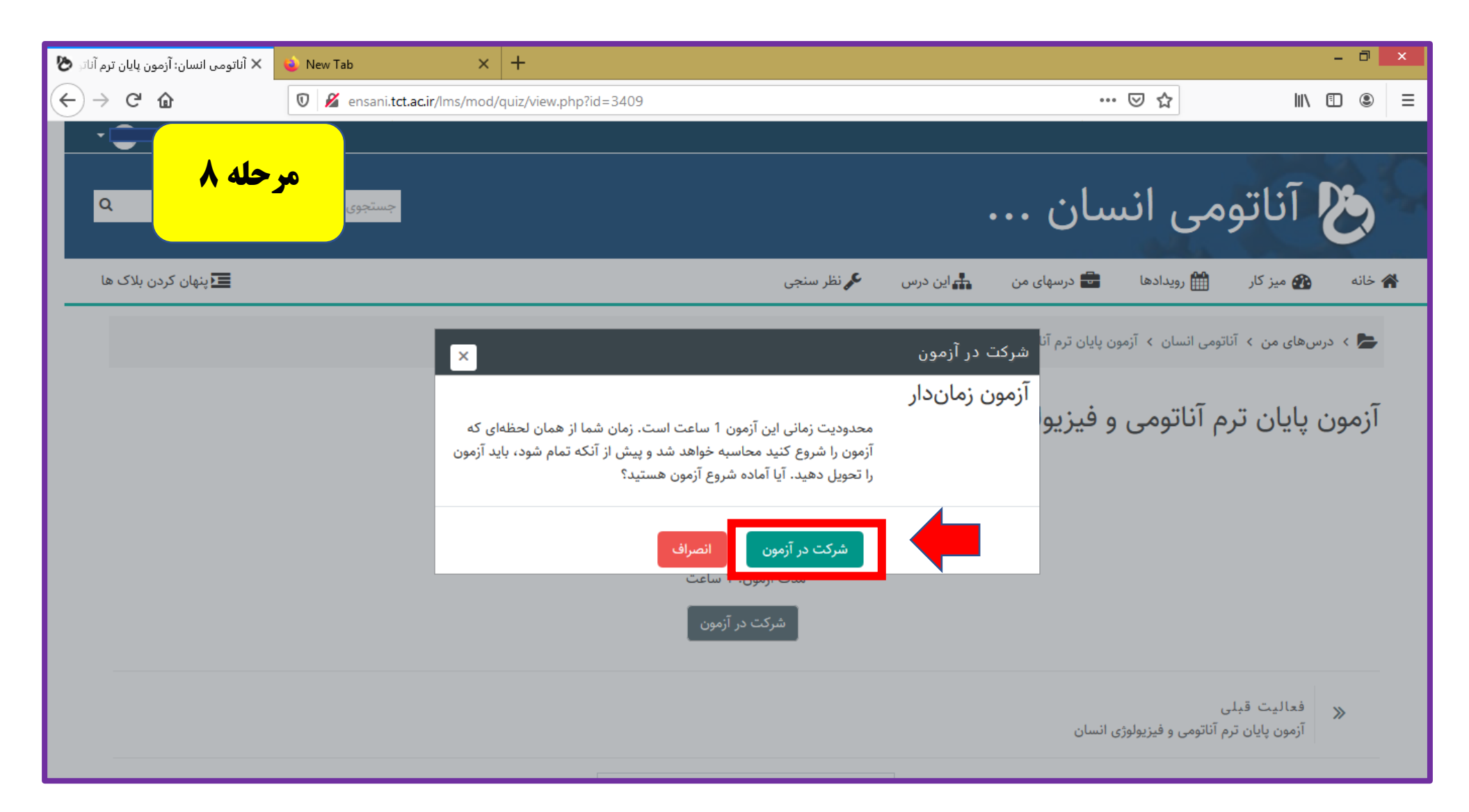

در صورت داشتن آمادگی بر شروع فرآیند آزمون بر روی قسمت <mark>شرکت در آزمون</mark> کلیک کنید

| 🗙 صفحه اصلی - دانشگاه فنی و حرفه ای | page 1 of 🗴 🕐 مفحه اصلی - دانشگاه فنی و حرفه ای | f 3) آزمون آزمایشی (X adobe-connection.pdf                                | × +                                                                          | - 0 ×                                                          |
|-------------------------------------|-------------------------------------------------|---------------------------------------------------------------------------|------------------------------------------------------------------------------|----------------------------------------------------------------|
| ← → ♂ ✿                             | 🛛 🖉 ensani.tct.ac.ir/lms/mod/quiz/attempt.php?  | attempt=73&cmid=3134                                                      | ©                                                                            | ע אוו ₪ ₪ ≡                                                    |
| مرحله ۹<br>مرحله ۹                  | جستجوی د                                        |                                                                           | ﯩﺎﻥ                                                                          | ُ 🏷 آناتومی انس                                                |
| صفحة بعد                            | ﯩﻞ <u>ﻧﻤﻰ ﺷﻮﺩ</u> ؟                             | کدامیک از استخوان های بدن با هیچ استخوانی مفص<br>یک گزینه را انتخاب کنید: | سؤال <b>1</b><br>هنوز پاسخ داده<br>نشره است<br>منمره از 0.50<br>سؤال<br>سؤال | الهبری آزمون<br>2 3 4<br>اتمام آزمون<br>زمان باقیمانده 0:59:33 |
|                                     |                                                 | قبلی<br>زمون                                                              | فعاليت<br>اطلاعيه آر                                                         |                                                                |
|                                     | \$                                              | رفتن به                                                                   |                                                                              |                                                                |

**با شروع آزمون به ترتیب سوالات برای نمایش ارائه می شود که در صورت چهارگزینه ای بودن در قسمت** 

مربوطه 🔿 کلیک نمایید - در هر قسمت اطلاعات آزمون مانند نمره سوال نمایش داده می شود.

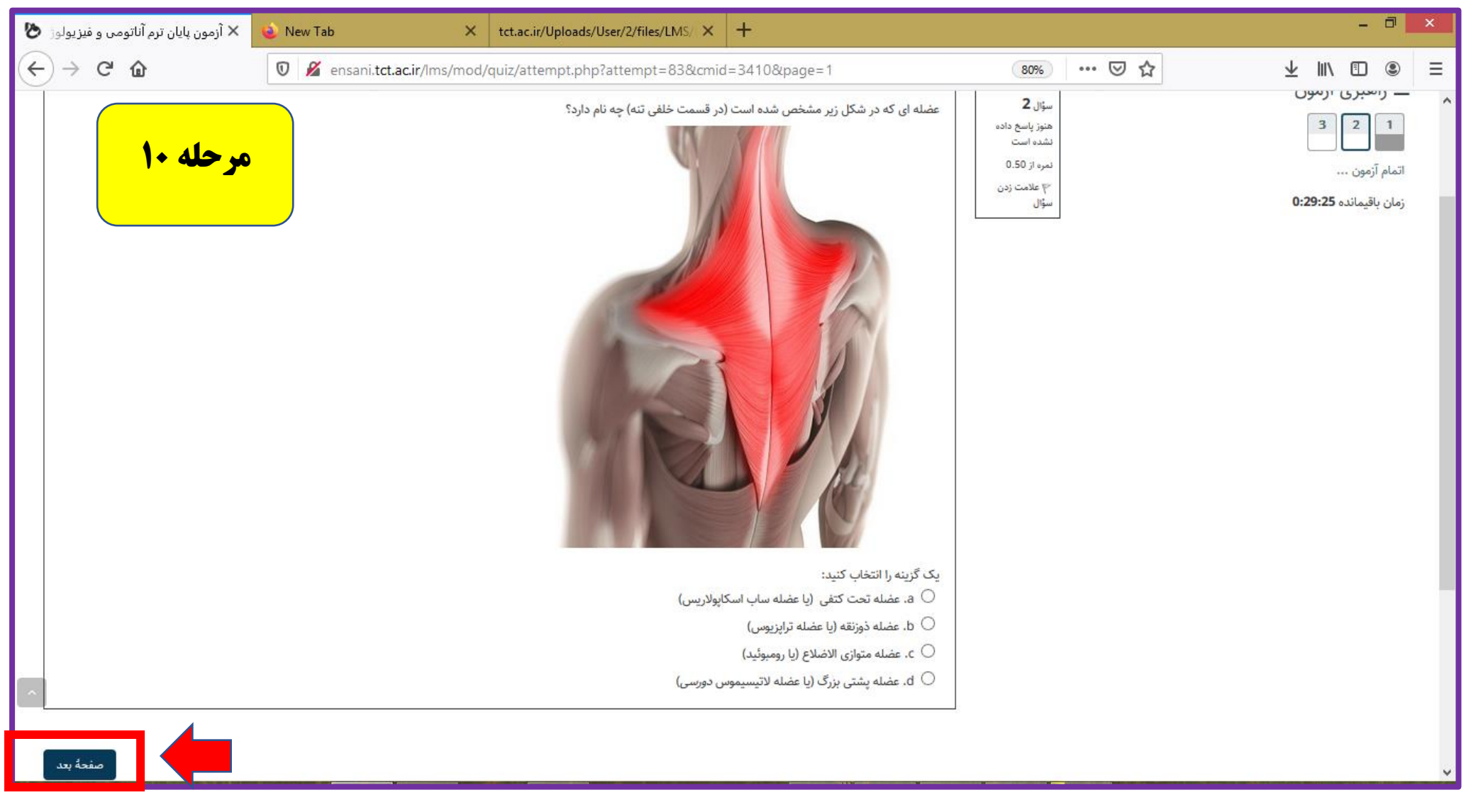

بعد از پاسخ به هر سوال از قسمت <mark>صفحه بعد</mark> به سوال بعدی منتقل خواهید شد. لازم بذکر است امکان بازگشت به سوال قبلی وجود ندارد.

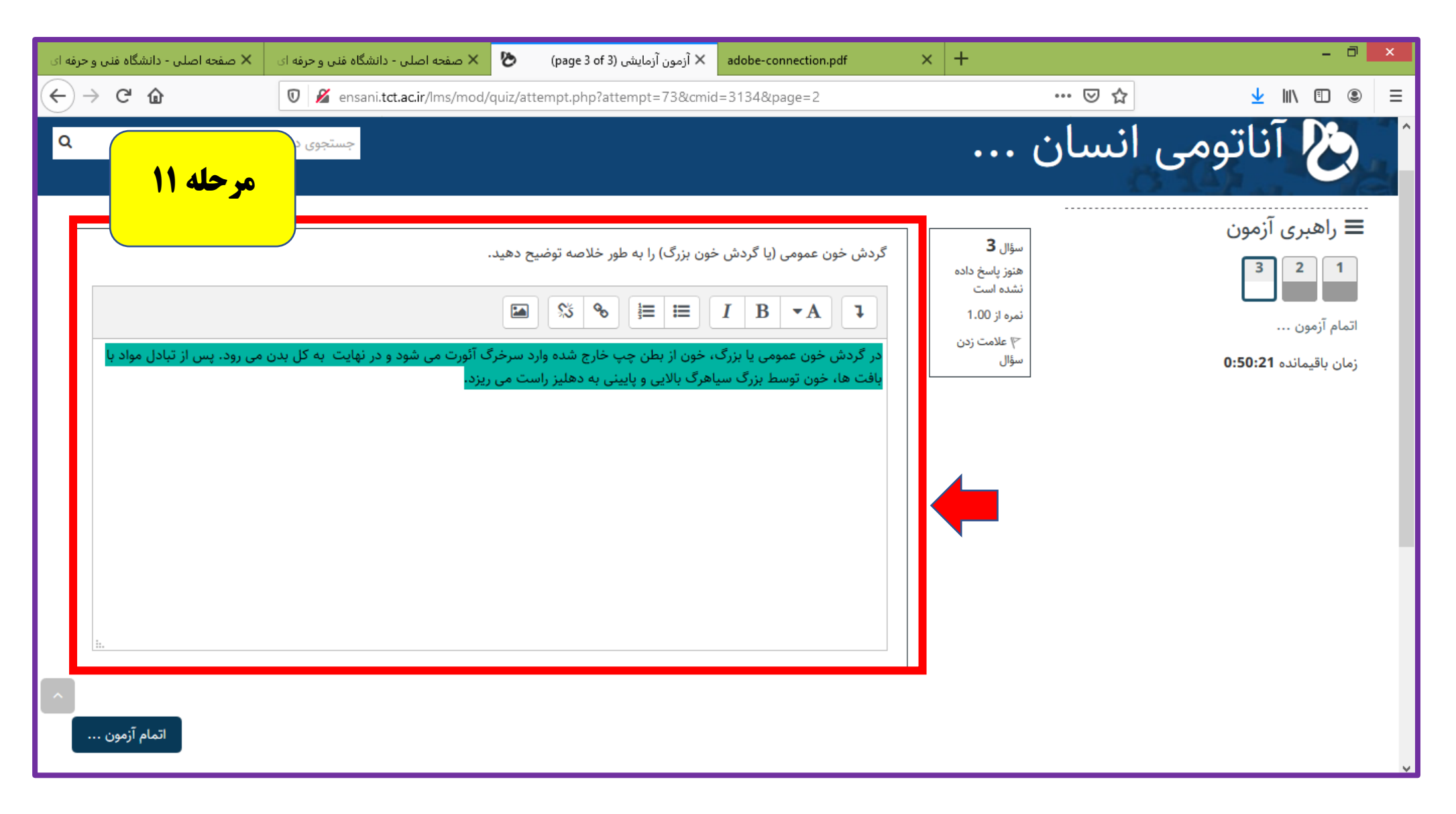

در سوالات تشریحی می توانید در کادری که در اختیارتان قرار می گیرد پاسخ مورد نیاز

را تایپ نمایید

| F | $\rightarrow$ C' $\textcircled{a}$ | 👽 🔏 ensani.tct.ac.ir/lms/mod/quiz/attempt.php?attempt=78&cmid=3134&page=2  | ⊠ ☆   | ⊻ III\ 🗉 🔍                                                                                                    | ≡ |
|---|------------------------------------|----------------------------------------------------------------------------|-------|----------------------------------------------------------------------------------------------------|---|
| ( | ♦ ♥ ♥                              | ensani.tct.ac.ir/lms/mod/quiz/attempt.php?attempt=78&cmid=3134&page=2      | … ⊌ ☆ | <ul> <li>الالله الله</li> <li>الله الله</li> <li>الله</li> <li>الله</li> <li>الله</li></ul> |   |
|   | نيد.                               | برای اضافه کردن فایل، میتوانید فایلهای مورد نظر را بکشید و در این قسمت رها |       | Log<br>بازیابی<br>> بانک سؤال                                                                                                    |   |
|   |                                    | نوع قایل های مورد قبول<br>All file types                                   |       | ✓ مدیریت درس                                                                                                    |   |
|   |                                    |                                                                            |       | 〓 اضافه کردن یک بلوک                                                                                                    |   |
| ^ | اتمام آزمون                        |                                                                            |       | اضافه کردن ♦                                                                                                    |   |

همچنین در برخی از سوالات نظیر سوالات تشریحی در صورتی که مدرس محترم مجاز دانسته باشد میتوانید فایلی به شکل عکس یا فایل به عنوان جواب سوال در <mark>قسمت جواب بارگذاری</mark> نمایید

| 🗙 صفحه اصلی - دانشگاه فنی و حرفه ای | adobe-connection.pdf 🗙 آزمون آزمایشی (page 3 of 3) 😸 🗙 صفحه اصلی - دانشگاه فنی و حرفه ای                            | × +                                                                       | - 0 ×                                                               |
|-------------------------------------|----------------------------------------------------------------------------------------------------|---------------------------------------------------------------------------|---------------------------------------------------------------------|
| ← → ⊂ ŵ                             | 🛛 🔏 ensani. <b>tct.ac.ir</b> /lms/mod/quiz/attempt.php?attempt=73&cmid=3134&page=2                                  | ⊍ ☆                                                                       | <u>↓</u> III\ 🗉 🛎 ≡                                                 |
| مرحله ۱۳                            | جستجوی درود                                                                                                    | نسان                                                                      | ُ 🏷 آناتومی ا                                                       |
| می رود. پس از تبادل مواد یا<br>:    | گردش خون عمومی (یا گردش خون بزرگ) را به طور خلاصه توضیح دهید.<br>ج ه ه حو ا ت ت ب ی ی ی ی ی ی ی ی ی ی ی ی ی ی ی ی ی | سؤال 3<br>هنوز پاسخ داده<br>نشده است<br>۱.00 نمره از 1.00<br>سؤال<br>سؤال | راهبری آزمون<br>ها ما آزمون<br>دانام آزمون<br>دربان باقیمانده 19:32 |

**در صورت اتمام پاسخگویی به سوالات می توانید در قسمت اتمام آزمون کلیک کنید** 

| ها | ينهان کردن بلاک ∈ | 🔧 نظر سنجی                                                                                     | 🖶 درسهای من 🛔 این درس                  | 🖌 خانه 🛛 میز کار 🛗 رویدادها            |
|----|-------------------|------------------------------------------------------------------------------------------------|----------------------------------------|----------------------------------------|
|    |                   | مایشی > وضعیت شرکت در آزمون                                                                    | ن آناتومی و فیزیولوژی انسان 🕞 آزمون آز | ե ۲ درسهای من ۲ آناتومی انسان ۲ امتحار |
|    | مرحله ۱۲          | ر آزمون                                                                                        | <br>آزمون آزمایشی<br>وضعیت شرکت در     | ≡ راهبری آزمون<br>1 2 1                |
|    |                   | وضعيت                                                                                          | سؤال                                   | اتمام آزمون                            |
|    |                   | پاسخ ذخیرہ شدہ                                                                                 | 1                                      |                                        |
|    |                   | پاسخ ذخیرہ شدہ                                                                                 | 2                                      |                                        |
|    |                   | پاسخ ذخیرہ شدہ                                                                                 | 3                                      |                                        |
|    |                   | بازگشت و ادامهٔ آزمون                                                                          |                                        |                                        |
| _  |                   | زمان باقیمانده <b>0:48:51</b>                                                                  |                                        |                                        |
| ^  | ثبت کنید.         | تا پیش از جمعه، 30 خرداد 13:99، 12:19 صبح باید یاسخهای خود را<br>ثبت همهٔ پاسخها و اتمام آزمون |                                        |                                        |

در صورت اطمینان از اتمام پاسخ دهی خود در قسمت <mark>ثبت همه پاسخ ها و اتمام آزمون</mark> کلیک کرده و آزمون را به پایان برسانید.

| نی و حرفه ای | 🗙 صفحه اصلی - دانشگاه ف | فجه اصلی - دانشگاه فنی و حرفه ای | 🗙 🕑 .ttempt sum                                                                | X آزمون آزمایشی: mary                                             | adobe-connection.pdf                                                                                 | × +                          |             |            | - 0 ×                   |
|--------------|-------------------------|----------------------------------|--------------------------------------------------------------------------------|-------------------------------------------------------------------|----------------------------------------------------------------------------------------------------|------------------------------|-------------|------------|-------------------------|
|              | C' û                    | 🛛 🔏 ensani.tct.ac.ir/lms         | /mod/quiz/summary.p                                                            | hp?attempt=74&cm                                                  | id=3134                                                                                              |                              | ⊌           | ☆          | <u>↓</u> III\ 🗊 🛎 =     |
| للاک ها      | دن ب                    |                                  |                                                                                |                                                                   | 📌 نظر سنجی                                                                                           | 井 این درس                    | 🖶 درسهای من | 🋗 رویدادها | 🖌 خانه 🚯 میز کار        |
|              | رخله ۱۵                 | ۵<br>ا                           |                                                                                |                                                                   | ِ آزمون                                                                                              | ،رمایسی<br>ت شرکت در         | وضعيد       |            | 3 2 1                   |
|              |                         |                                  |                                                                                | يت                                                                | وضع                                                                                                  |                              | سؤال        | _          | اتمام آزمون             |
|              |                         |                                  |                                                                                | ز ذخیرہ شدہ                                                       | پاسخ                                                                                                 |                              | 1           | جديد       | ِ شروع یک پیش مایش<br>ر |
|              |                         |                                  |                                                                                | : ذخیرہ شدہ                                                       | پاسخ                                                                                                 |                              | 2           |            |                         |
|              |                         |                                  |                                                                                | دخيره شده                                                         | پاسخ                                                                                                 | _                            | 3           |            |                         |
|              |                         | خود را ثبت کنید.                 | ادامهٔ آزمون<br>نده <b>0:59:09</b><br>12 صبح باید پاسخهای<br>زها و اتمام آزمون | ×<br>خود در آزمون هستید.<br>بیتوانید پاسخهای خود<br>و اتمام آزمون | تایید<br>شما در آستانهٔ اتمام شرکت<br>پس ا ز اتمام شرکت دیگر نم<br>را تغییر دهید.<br>ثبت همهٔ باسخها |                              |             |            |                         |
|              |                         |                                  |                                                                                | ف                                                                 | انصرار                                                                                               |                              |             |            |                         |
| ^            |                         |                                  |                                                                                |                                                                   |                                                                                                    | فعالیت قبلی<br>اطلاعیه آزمون | »           |            |                         |
|              |                         |                                  | \$                                                                             | رفتن به                                                           |                                                                                                    |                              |             |            |                         |

در نهایت با تایید ثبت همه پاسخ ها و اتمام آزمون آزمون به پایان خواهید رسید

| 🗙 صفحه اصلی - دانشگاه فنی و حرفه ای  | 🗴 🗙 صفحه اصلی - دانشگاه فنی و حرفه ای | 🗴 آزمون آزمایشی: Attempt review | adobe-connection.pdf    | دربدن 🛃 🗙                 | + 🗙 گردش خون و انتقال مواد (  | . – Ō ×              |
|--------------------------------------|---------------------------------------|---------------------------------|-------------------------|---------------------------|-------------------------------|----------------------|
| $$ $\rightarrow$ C $\textcircled{a}$ | 🛛 🔏 ensani.tct.ac.ir/lms/mod/qui      | z/review.php?attempt=75&cmid=   | 3134                    |                           | … ⊠ ☆                         | <u>↓</u> III\ 🗉 🛎 =  |
| مرحله ۱۶ 🔍                           | جستجوی درو                            |                                 |                         | •••                       | می انسان                      | کی آناتو             |
| 🔹 🔹 🗾 پنهان کردن بلاک ها             |                                       |                                 | 🎝 نظر سنجی              | ای من 井 این درس           | 🎬 رویدادها 💼 درسه             | 🖌 خانه 🚳 میز کار     |
|                                      |                                       |                                 | ، آزمایشی > پیشنمایش    | و فیزیولوژی انسان 🗴 آزمون | تومی انسان 🔹 امتحان آناتومی و | ե ۲ درسهای من 🗲 آنان |
|                                      |                                       |                                 |                         |                           |                               | اهده آندون           |
|                                      |                                       | 11:36 عصر                       | پنجشنبه، 29 خرداد 1399، | شروع ي                    |                               | = راهبری ارموں       |
|                                      |                                       |                                 | پايانيافته              | وضعيت                     |                               | 3 2 1                |
|                                      |                                       | 11:37 عصر                       | پنجشنبه، 29 خرداد 1399، | پايان ب                   |                               |                      |
|                                      |                                       |                                 | 1 دقيقه 12 ثانيه        | زمان صرف شده              | جداگانه                       | نمایش صفحهها به صورت |

اتمام آزمون

با آرزوی سلامتی و موفقیت دانشجویان گرامی در تمامی مراحل زندگی و تحصیل